# 【仪表盘】截取y轴名称

### ⚠ 该宏示例在 V10.5上 验证通过

本文档的示例代码仅适用于本文档中的示例报表/场景。若实际报表/场景与示例代码无法完全适 配(如使用功能不一致,或多个宏代码冲突等),需根据实际需求开发代码。

## 1. 示例效果

对仪表盘中的柱形图Y轴内容名称进行截取,让其只显示6位字符,如下图所示:

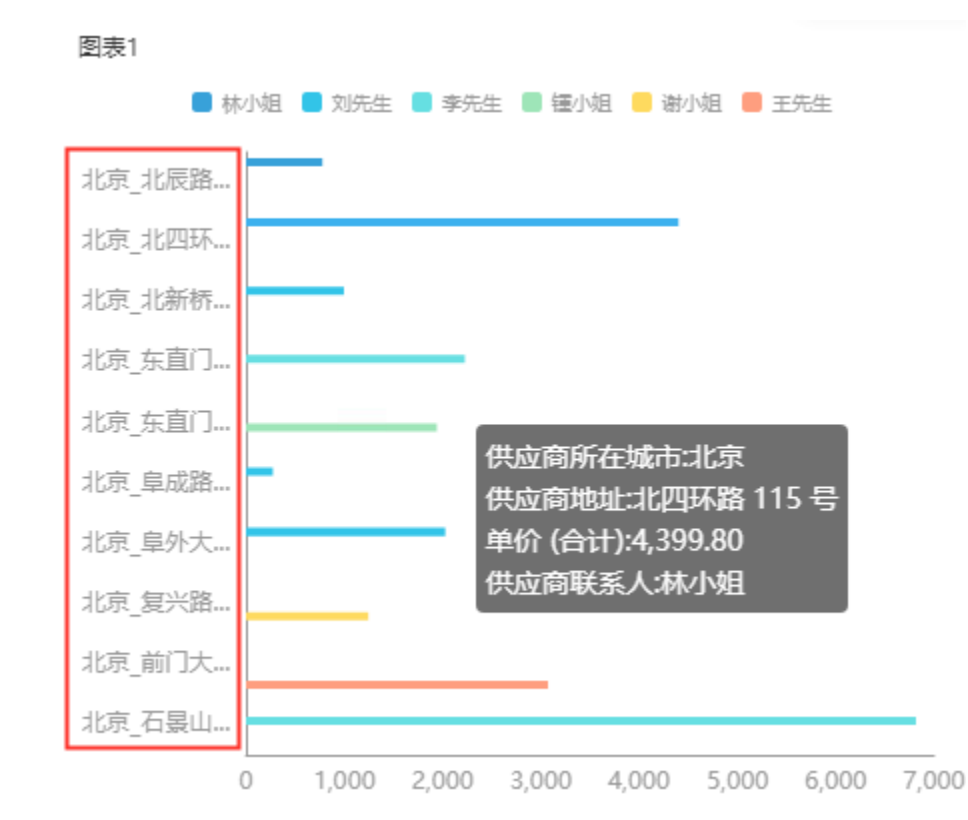

### 2. 操作步骤

• 步骤一: 新建一个空白的仪表盘

2. 操作步骤3. 资源下载

| Ş               |                    | Q 🕂 🆀 .                                     | û 管 管理员 : |
|-----------------|--------------------|---------------------------------------------|-----------|
|                 | Ⅲ 倄 导航 🗆 编辑[单元格元素] | □ □ 新建自助仪表盘 ×                               | : 🗆       |
| Ē               |                    | 🗘 🗐 🗤 🙃 🖓 मुन्न 🗸 🕅 🐨 🐨 🕅 🕅 🕅 🖾 🖽 🖾 🖾 🐨 🖾 🐨 | 智能配图      |
| Œ               | 数据 主题 图层 <         | ( 111 列 "维度"或"度量"字段拖拽到这里                    |           |
|                 | 请选择 ♀ ∨ ○ :        | 三 行                                         |           |
| ß               | 维度                 |                                             |           |
| -41             |                    | "理想" 80 "更加" 子<br>段指独列这里                    |           |
| <sup>∾</sup> ∖∃ | 无数据                |                                             |           |
|                 |                    |                                             |           |
|                 | 度量                 | 请从左侧双击或拖胸字段到上方区域或这里,或省从顶部工具栏拖跑组件到这里         |           |
|                 | 无数据                |                                             |           |

• 步骤二: 拖入图形 , 选择数据集或业务主题

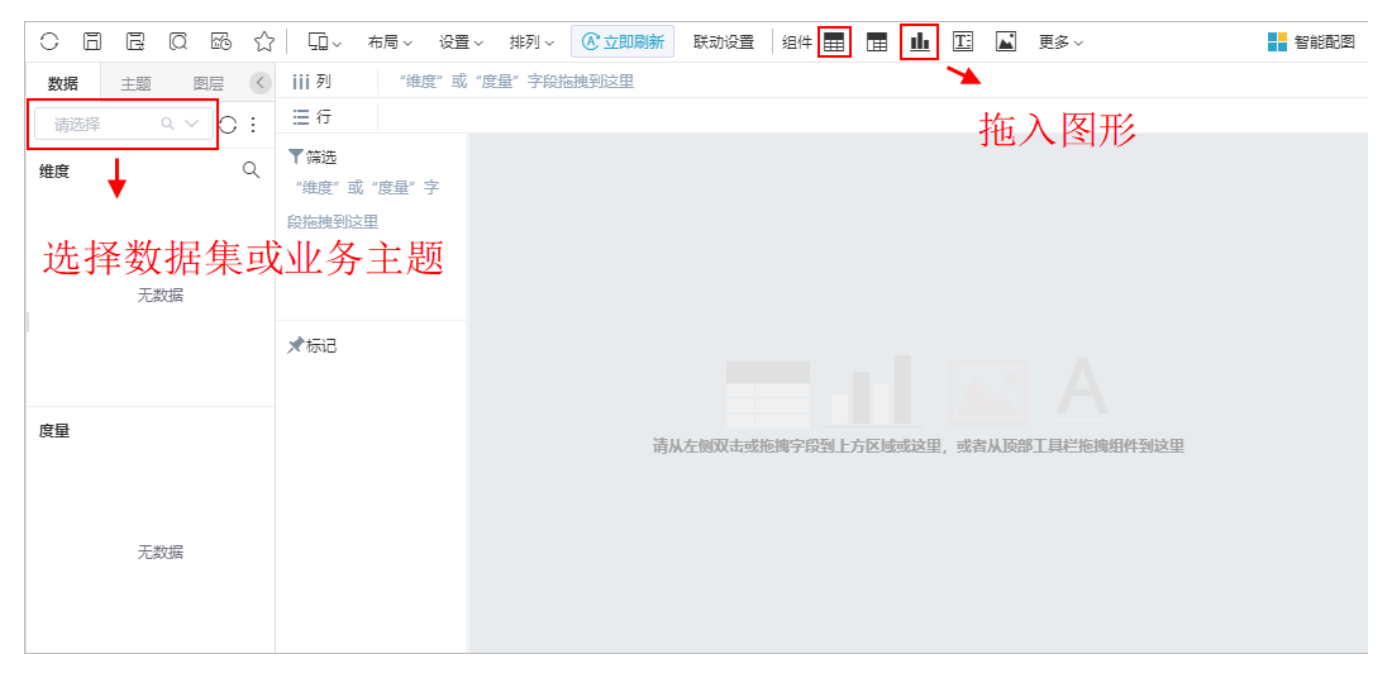

效果如下:

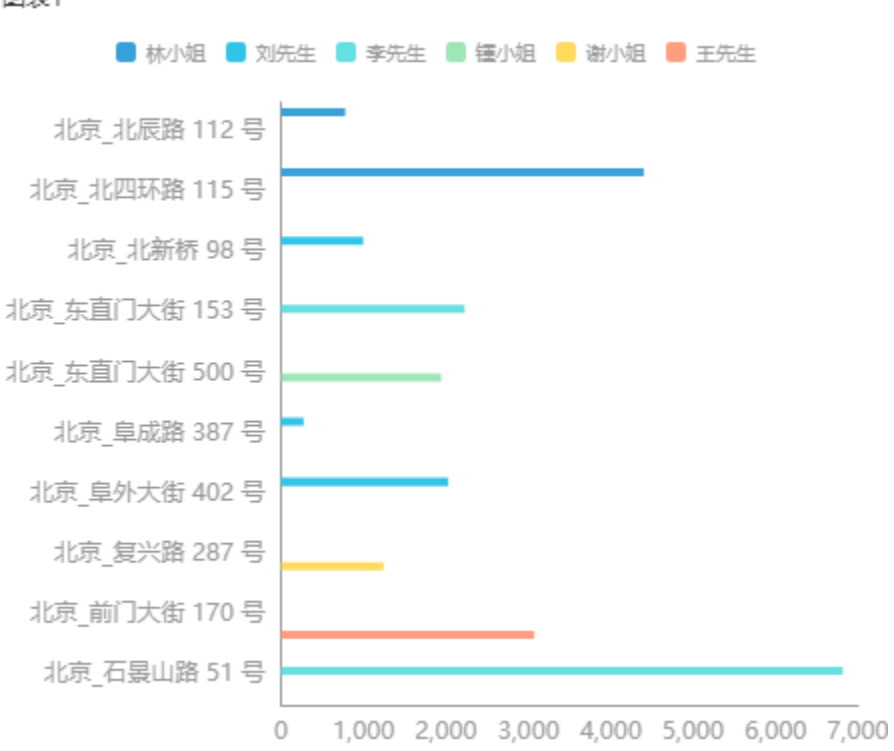

• 步骤三: 选中图形, 右键进入宏管理页

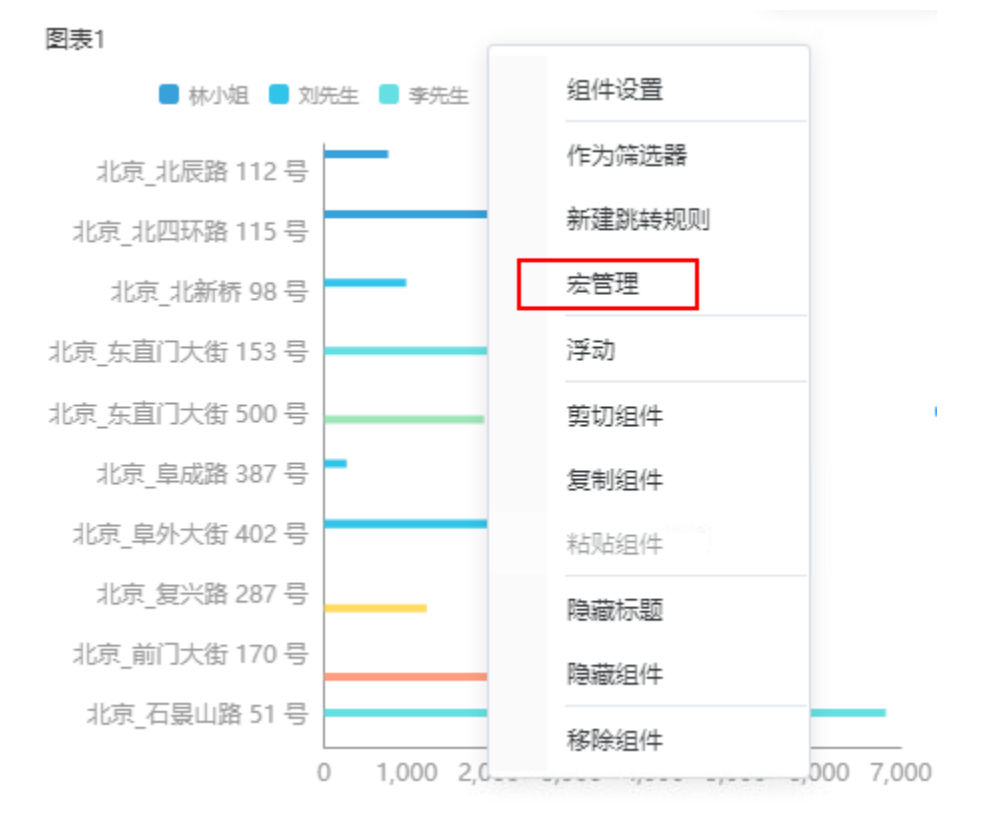

• 步骤四: 在界面新建客户端宏, 弹出的新建模块对话框中输入名称, 勾选对象为组件、事件为onBeforeRender

图表1

| 模块<br>⑤ 自助仪表盘 ✓ 翻 图表1 <u>必</u> 1 | C<br>新建<br>请点击<br>新建模块           | <sup>挑转规则</sup> 新建客户端宏<br>上方快捷入口或点击 <mark>左边资源树的相关节点,通过弹出菜单进行素</mark>                                               | 所建、编辑和查看<br>< |
|----------------------------------|----------------------------------|----------------------------------------------------------------------------------------------------|---------------|
|                                  | 名称:*<br>类型:<br>对象:<br>组件:<br>事件: | 客户端       >         ① 仪表盘 ④ 组件          图表1       >         onBeforeRender(组件渲染前)       >         創定(O)       取消(C) | )<br>关闭(C)    |

• 步骤五: 编写宏代码实现效果

| Ⅲ 倄 导航   编辑[单元格元素]   新 | 建自助仪表盘   宏管理[新建自助仪表盘] ×        |                          |         |                    |
|------------------------|--------------------------------|--------------------------|---------|--------------------|
| 模块 C                   | 名称: 1                          | 类型: ClientSide           | 对象: 图表1 | 事件: onBeforeRender |
| 🔄 自助仪表盘                | 1 function main(page: IPage, p | ortlet: ITablePortlet) { |         |                    |
| ■ 图表1                  | 2                              |                          |         |                    |
|                        | 3 [                            |                          |         |                    |
|                        |                                |                          |         |                    |
|                        |                                |                          |         |                    |
|                        |                                |                          |         |                    |
|                        |                                |                          |         |                    |
|                        |                                |                          |         |                    |
|                        |                                |                          |         |                    |
|                        |                                |                          |         |                    |
|                        |                                |                          |         |                    |
|                        |                                |                          |         |                    |
|                        |                                |                          |         |                    |
|                        |                                |                          |         |                    |
|                        |                                |                          |         |                    |
|                        | □禁用 <u>查看API文档</u>             |                          |         | 保存(S) 关闭(C)        |
|                        |                                |                          |         |                    |

```
把下面宏代码复制到代码区域;
```

```
var options = portlet.getChartOptions()
   var yAxis = options.yAxis;
   yAxis.axisLabel={
       formatter: function(params: any){
           var newParamsName = "";
           var paramsNameNumber = params.length;
           var provideNumber = 6; //,
            if (paramsNameNumber > provideNumber) {
               newParamsName = params.substring(0, provideNumber)+"...";
           } else {
               newParamsName = params;
           }
           return newParamsName;
       }
   }
   portlet.setChartOptions(options)
```

#### 示例主要使用的是IEChartsPortlet对象下的setChartOptions方法,点击查看API详情

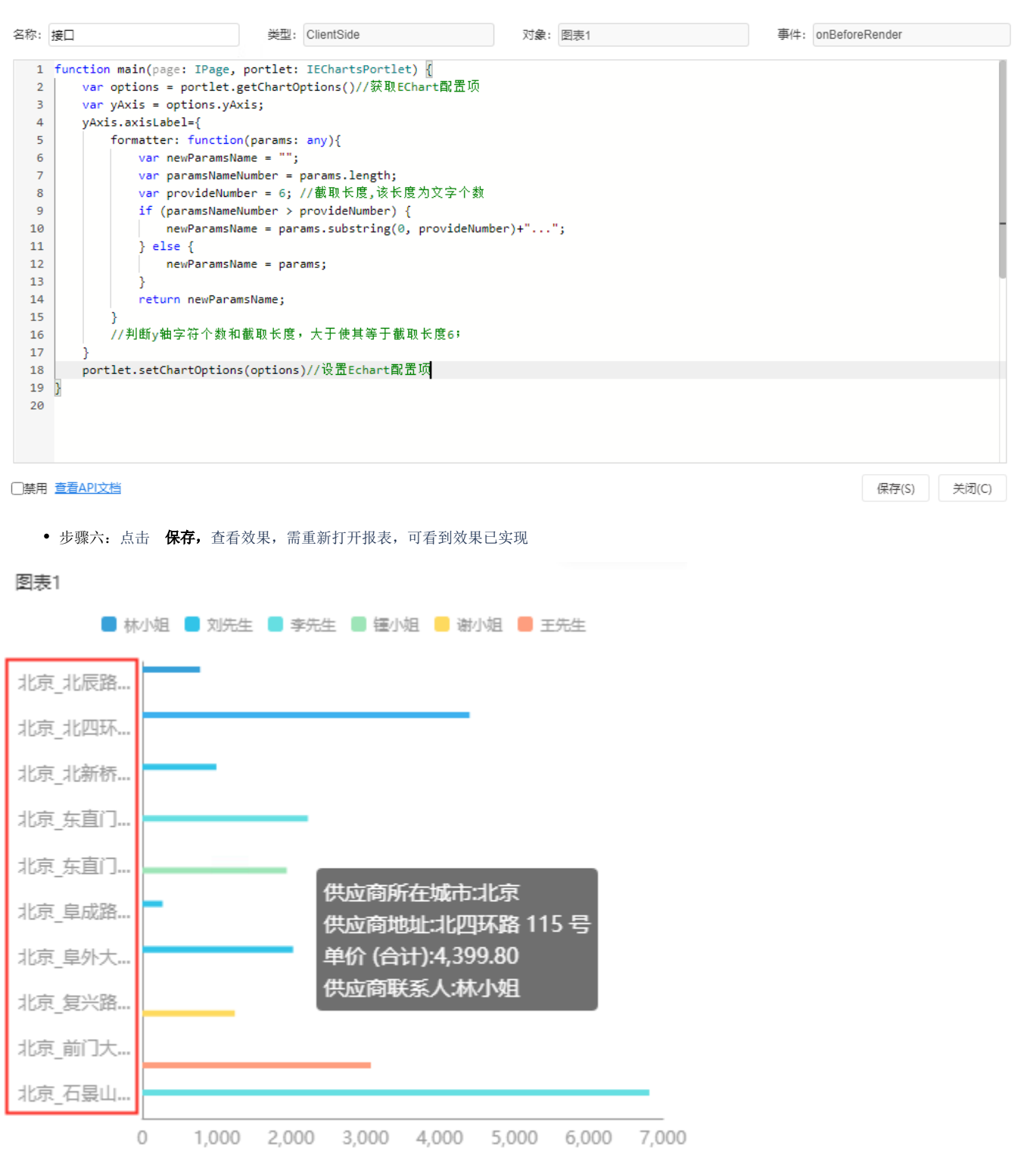

#### 3. 资源下载

代码资源: migrate.xml